令和7(2025)年6月 感染症対策課

O 栃木県電子申請システムの操作に関し、よくあるご質問とそれに対する回答は以下の とおりです。

※専用IDを登録した後は、専用IDで利用者ログインした上で、申請や各種手続き
を行うことになります → このQ&Aの下段の方を参照してください

O ここに記載がない操作につきましては、栃木県電子申請システムのホーム画面最下部 に記載があります【電子申請システムの操作に関するお問合わせ先】にご確認ください。

| 1 | 申請した内容を確認/修正したい              | ・栃木県電子申請システムのホーム画面上に記          |
|---|------------------------------|--------------------------------|
|   | /通知等をダウンロードしたい               | 載があります【申請状況確認】から申込内容           |
|   | <mark>※専用IDの登録で利用者登録を</mark> | 照会のページに入り、整理番号/パスワード           |
|   | せずに申請した場合                    | を入力すると、申請した内容を確認/修正            |
|   |                              | /通知等のダウンロードができるページに            |
|   |                              | 入れます。                          |
|   | 申請した内容を確認/修正したい              | ・栃木県電子申請システムのホーム画面右上に          |
|   | /通知等をダウンロードしたい               | 記載があります【ログイン】から利用者ログ           |
|   | ※利用者登録し、利用者ログイン              | インのページに入り、ID/PWを入力する           |
|   | した上で申請した場合                   | と、申請した内容を確認/修正/通知等のダ           |
|   |                              | ウンロードができるページに入れます。             |
| 2 | 整理番号/パスワードを忘れた               | ・ <u>申請の際にメールで自動配信されています</u> 。 |
|   | ※専用IDの登録で利用者登録を              | ・県の担当者が <u>システムを通じて再送信させて</u>  |
|   | せずに申請した場合                    | <u>いただきますので、お電話等でお知らせくだ</u>    |
|   |                              | <u>さい</u> 。※ロ頭ではお伝えできません       |
|   |                              | → 登録したメールアドレス宛て、整理番号           |
|   |                              | /パスワードがメール送信されます。              |
|   | 利用者登録ID/PWを忘れた               | ・ <u>IDは保険医療機関番号(10 桁)です</u> 。 |
|   | ※利用者登録し、利用者ログイン              | ・PWを忘れた場合は、利用者ログインした上          |
|   | した上で申請した場合                   | で、再発行処理をしてください。                |
|   |                              | → 登録したメールアドレス宛てに、PWの           |
|   |                              | 再設定メールが送信されます。                 |
| 3 | メールアドレスを変更したい                | 【不可】                           |
|   | <mark>※専用IDの登録で利用者登録を</mark> | ・利用者登録をせずに申請された際に入力した          |
|   | せずに申請した場合                    | 連絡先アドレス確認メールの <u>メールアドレス</u>   |
|   |                              | <u>は、申請者側、県側のどちらからも変更する</u>    |
|   |                              | <u>ことができない仕様</u> になっております。     |
|   | メールアドレスを変更したい                | ・利用者ログインした上で、メールアドレスの          |
|   | ※利用者登録し、利用者ログイン              | 変更処理をしてください。                   |
|   | した上で申請した場合                   | → 新たに登録するメールアドレス宛てに、           |
|   |                              | 登録手続のメールが送信されます。               |